## Web端如何对船舶证书及公司证书进行分工(文 档)

用户登录互海通Web端,在"船舶管理→证书管理→船舶证书"界面,(本文档以船舶证书分工为 例),选择船舶,点击"证书分工",进入证书分工界面,默认展示"未分配"的证书,勾选目标证 书后,继续点击右下角"添加分工"(若未勾选证书,"添加分工"按钮灰色,无法点击),点 击"添加分工"跳出中间弹窗,填写/选择负责部门,选择主管角色后,点击"确定"(操作完成后, 证书分工信息回出现在界面左侧),左侧切换至"技术部",则右侧展示的均是该部门及主管角色需 要管理的船舶证书,选中某个整数,点击右下角"迁移分工",可对该证书的分工进行修改。

| ④ 互海科技<br>SCLAR LINE 1000 |   | and the     |       |             | 工作台 7 8     | 鼬AIS 发现 ! | 帮助   |                |        |      |
|---------------------------|---|-------------|-------|-------------|-------------|-----------|------|----------------|--------|------|
| 全部菜单 ⇄                    |   | 船舶证书 公司证书   |       |             |             |           |      |                |        |      |
| 團 公告管理                    | F |             |       |             |             |           |      |                |        |      |
| ± <b>AGENTRE</b> ~        |   | 清除入船舶关键字 Q  | + 903 | 证书分类配置      | ▲ 号入 (古 号出) | 征书分工 >→→3 | 、点击  | "证书分工"         |        |      |
| AGADATUR.                 | [ |             | #     | 证书名称        | 证书类型 🔻      | 负责部门      | 签发机构 | 下次检验日期 / 到期日期  | 剩余天数 🔻 | 附件 - |
| 证书管理                      | l |             | 1     | 内河船舶载重线证书   | 保险类 -       | 机务部       |      | 无/2023-07-13   | 427    |      |
| RANDLETS                  | 7 | 前进号<br>集员和船 | z     | 船舶检验证书      | 船检类 👻       |           |      | 无 / 2026-04-28 | 1447   |      |
| 公司证书<br>技术文件              | 1 | 、依次点击进入船舶证书 | 扬面    | 内河船舶安全与环保证书 | 船检类 -       | 机务部       |      | 无 / 2026-05-20 | 1469   | ۲    |

| #1.420230000000000000000000000000000000000                                                                                                    | 未分配 <b>(4)</b>            |     | 证书名称/编号                | 船舶▼          | 证书类型 🔻         | 下次检验日期 / 到期日期    | 签发机构             | 附件 ▼ | 最后更新                   |
|----------------------------------------------------------------------------------------------------|---------------------------|-----|------------------------|--------------|----------------|------------------|------------------|------|------------------------|
| 机务部(3)   正   回販商舶安全证书 连载号   卸給类   无 / 2026-08-12   面積<br>2022-02-25 16:52     動約/A吸证书<br>第118000009   连载号   卸炭   无 / 长期有效   配積<br>2022-02-25 16:52     動約/A吸证书<br>通业频频中可证   连载号   正規类   无 / 长期有效   配積<br>2022-02-25 16:52     動約/A吸证书<br>通业频频中可证   连载号   正規类   无 / 长期有效   配積<br>2022-02-25 16:54     小   小   小   不   不     4、   界面默认展示   *未分配"的证书,勾选目标证书后,继续点击右下角 "添加分工"   天4条     4、   -   -   -   -     ・   -   -   -   -     ・   -   -   -   -   -     ・   -   -   -   -   -     ・   -   -   -   -   -     ・   -   -   -   -   -     ・   -   -   -   -   -     ・   -   -   -   -   -   -     ・   -   -   -   -   -   -   -     ・   -   -   - | 未分配的到期提醒至有证书编辑权限的用户       |     | 船舶检验证书<br>201541600804 | 连胜号          | 船检类            | 无 / 2026-04-28   |                  |      | 高银<br>2022-02-27 11:04 |
| ● 単純人吸证者<br>SHIBHBODOD9 注意時    記述号    元 / 2026-08-19    ●                                                                                                    | 机务部 (3) 🛛 🗹<br>主管角色: 机务主管 |     | 国际渔船安全证书               | 连胜号          | 船检类            | 无 / 2026-08-12   |                  |      | 高银<br>2022-02-25 16:52 |
| 建建用器件可证 建服务 注册类 无所服有效   離型   理程     #4 采     4、界面默认展示 "未分配" 的证书,勾选目标证书后,继续点击右下角 "添加分工"<br>(若未勾选证书, "添加分工" 按钮灰色,无法点击)                                                                                                    |                           |     | 船舶入级证书<br>SH18NB00009  | 连胜号          | 船检类            | 无 / 2026-08-19   |                  | 0    | 高银<br>2022-02-25 16:54 |
| <sup>,</sup><br>4、界面默认展示"未分配"的证书,勾选目标证书后,继续点击右下角"添加分工"<br>(若未勾选证书,"添加分工"按钮灰色,无法点击)                                                                                                    |                           | Φ   | 渔业捕捞许可证                | 连胜号          | 注册类            | 无 /长期有效          |                  |      | 高银<br>2022-02-25 16:54 |
|                                                                                                    | 4、界面默认展<br>(若未勾选证         | ↓示: | "未分配"(<br>"添加分         | 的证书,<br>工"按银 | 勾选目标<br>田灰色, : | 示证书后,继续<br>无法点击) | 滤击右 <sup>-</sup> | 下角"添 | 加分工"                   |

|                            |            |                   |      |                | 行业公士                               |        |      |    |                          | × |
|----------------------------|------------|-------------------|------|----------------|------------------------------------|--------|------|----|--------------------------|---|
|                            |            |                   |      |                | 添加分工                               |        |      |    |                          |   |
| 未分配 (129)                  |            | 证书名称/编号           | 船舶   | 证书类型 💌         | 负责部门*                              | 签发机构   | 附件 - | 状态 | 最后更新                     |   |
| 不力與的判測使產生有量型預備我與的用户        |            | 国际防止油污证书 IOPP     | 互海3号 | 船舶证书-船级社<br>证书 | 请填写或选择主管部门                         | CCS    |      | 有效 | 轩润船务<br>2022-09-28 17:15 |   |
| aaa (1)                    | Ø          | 船舶卫生控制证书 SSCC     | 互海3号 |                | 可迭部门<br>888 测试新增很多部门 技术部           |        |      | 有效 | 轩润船务<br>2022-09-28 17:38 |   |
| 测试新增很多部门(1)<br>主管角色:伯锦船舶科技 | Ľ          | 船舶卫生控制证书 SSCC     | 互海3号 |                | 测试部 行政部 甲板 采购部                     |        |      | 有效 | 轩润船务<br>2022-09-28 17:27 |   |
| 技术部 (2)                    | ø          | 船舶卫生控制证书 SSCC     | 互海3号 | 船舶证书-健康证       | 安全部 海事安全部 保险公司<br>船级社 海事局 轮机部 机务部  |        |      | 有效 | 轩润船务<br>2022-09-28 17:15 |   |
| →自乃 □→ 10 MARASHATIX       | <b>F</b> 2 | 货船安全无线电证书 CS<br>R | 互海3号 |                | 主管角色                               | CCS    |      | 有效 | 轩润船务<br>2022-09-28 17:38 |   |
| 2000年(1)                   |            | 货船安全无线电证书 CS<br>R | 互海3号 |                | 请选择角色                              | CCS    |      | 有效 | 轩润船务<br>2022-09-28 17:27 |   |
| 1) 4X 6P (1)               |            | 货船安全无线电证书 CS<br>R | 互海3号 | 船舶证书-船级社<br>证书 | 确定 取消                              | CCS    |      | 有效 | 轩润船务<br>2022-09-28 17:15 |   |
| 中仮(2)<br>主管角色: 大副          |            | 海图供应协议            | 互海3号 |                |                                    |        |      | 有效 | 轩润船务<br>2022-09-28 17:38 |   |
| 采购部 (2)                    | ø          | 海图供应协议            | 互海3号 | 5、填写           | <mark>;/选择主管部门,选择主管角色后,</mark><br> | 点击"确定" |      | 有效 | 轩润船务<br>2022-09-28 17:27 |   |

| 此处可切换至已添加的                 | 部门   |          |                          |                  |          | ì          | 证书分工       |            |          |           |                        |
|----------------------------|------|----------|--------------------------|------------------|----------|------------|------------|------------|----------|-----------|------------------------|
| 未分配 (129)                  |      |          | 证书名称/编号                  | 船舶 ▼             | 证书类型 ▼   | 到期日期       | 下次检验日期     | 签发机构       | 附件 マ     | 状态        | 最后更新                   |
| 未分配的到期提醒至有证书编辑权限           | 限的用户 |          | 内河船舶防污染证书<br>64346895336 | 互海1号             | 设备证书-消防  | 2025-05-01 | 2024-08-07 | CCS        |          | 有效        | 朱俊<br>2024-01-11 09:27 |
|                            |      | <b>~</b> | 营运证书                     | 互海1号             | 海事局证书    | 2025-05-28 | 2024-08-07 |            |          | 有效        | 朱俊<br>2024-01-11 09:27 |
| 测试新增很多部门(1)<br>主管角色:伯锦船舶科技 |      |          |                          |                  |          |            |            |            |          |           | 2条 100条页 ¥             |
| 技术部 (2)<br>主管角色: 伯锦船舶科技    | ø    |          |                          |                  |          |            |            |            |          |           | 2 7 100,57,7 •         |
| 测试部 (1)                    |      |          |                          |                  |          |            |            |            |          |           |                        |
| 行政部 (1)                    | Ø    |          |                          |                  |          |            |            |            |          |           |                        |
| 甲板 (2)                     | Ø    |          |                          |                  |          |            |            |            |          |           |                        |
| 主管角色: 大副                   |      |          |                          |                  |          |            |            |            |          |           |                        |
| 采购部 (2)<br>主管角色: COI机务主管   | Ø    |          |                          |                  |          |            |            |            |          |           |                        |
| 安全部 (1)<br>主管角色: 船长        | Ľ    |          | 左侧切换至"技术                 | <b>、</b> 部" ,则右侧 | 则展示的均是该部 | 的汉主管角色     | 需要管理的船舶证书, | 选择某个证书,点击在 | 下角"迁移分工" | ,可对该证书的分正 | L进行修改                  |
| 海事安全部 (3)                  | Ø    |          |                          |                  |          |            |            |            |          |           |                        |
| 保险公司 (1)                   | Ø    |          |                          |                  |          |            |            |            |          |           |                        |
| 船级社 (13)                   | Ø    |          |                          |                  |          |            |            |            |          |           |                        |
| 海事局 (3)                    | Ø    |          |                          |                  |          |            |            |            |          |           |                        |
|                            |      |          |                          |                  |          |            |            |            |          |           | 迁移分工 清除分工              |

## 说明:

当主管部门下的证书到达预警天数时,对应主管角色人员的工作台会出现证书预警任务,分工明确, 任务更清晰!

(对公司证书进行分工的操作步骤也可参考本文档!)